## Übersicht AED | Abrechnung KT

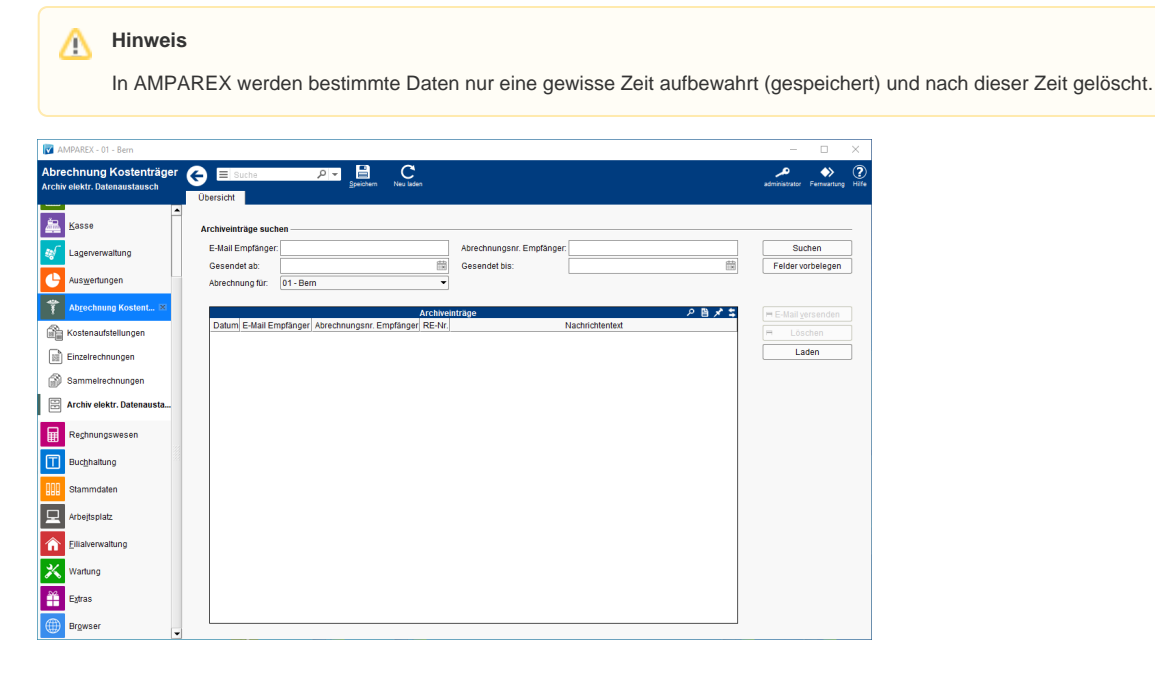

## Arbeitsabläufe

 Erneutes versenden einer elektronischen Abrechnung | Arbeitsablauf, Abrechnung KT

## Lösungen

• Es werden keine Archiveinträge angezeigt

## Funktionsleiste

| 🕞 🗏 Suche    |               | Provide C   Speichern C   Nueladen AMPAREX   Fernwartung                                                                                      | ( |
|--------------|---------------|----------------------------------------------------------------------------------------------------|---|
| Schaltfläche | Name          | Beschreibung                                                                                                    | 1 |
|              | Speiche<br>rn | Wurden Daten in der Maske ergänzt, verändert oder gelöscht, werden damit die Änderungen in die Datenbank gespeichert.                         |   |
| $\bigcirc$   | Neulad<br>en  | ulad Wurden auf einem anderen Arbeitsplatz Daten geändert oder erfasst, können diese Daten nachgeladen werden, ohne die Maske neu aufzurufen. |   |

## Maskenbeschreibung

#### Archiveinträge suchen

| Schaltfläche         | Beschreibung                                                                                                    |
|----------------------|----------------------------------------------------------------------------------------------------|
| Suchen               | Mit dieser Funktion durchsuchen Sie Ihre Daten. Alle zutreffenden Einträge werden in der Tabelle darunter aufgelistet. |
| Felder<br>vorbelegen | Diese Schaltfläche dient zum Zurücksetzen der Kriterien.                                                               |

#### Tabelle 'Archiveinträge'

# Übersicht AED | Abrechnung KT

| Schaltfläche          | Beschreibung                                                                                                    |                                 |  |  |  |  |
|-----------------------|----------------------------------------------------------------------------------------------------|---------------------------------|--|--|--|--|
| = Erneut<br>versenden | Diese Schaltfläche überträgt die markierte E-Mail nochmals an den Empfänger. Änderungen in den enthaltenen Rechnungen werden dabei nicht übernommen.                                                   |                                 |  |  |  |  |
| = Löschen             | Diese Schaltfläche löscht den markierten Eintrag ausschließlich aus dem Archiv. Rechnungsdaten werden hierbei nicht gelöscht.                                                                          |                                 |  |  |  |  |
| Laden                 | Schweiz/CH: Herunterladen von Antworten aus dem 'MediData-Netzwerk. Die A<br>'Einzelrechnung' eingesehen werden.<br>AMPAREX ×<br>Sollen neue Antworten abgeholt werden? Dies kann einen Moment dauern. | e Antworten können in der Maske |  |  |  |  |